Crésus Gestion PE

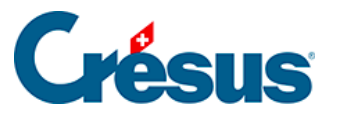

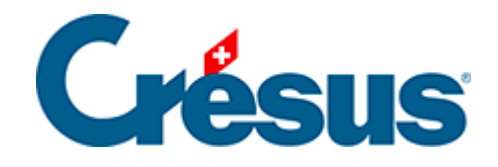

## **Crésus Gestion PE**

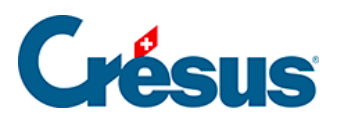

## 8 - Mise à jour par Internet

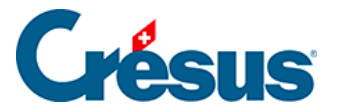

## 8 - Mise à jour par Internet

Crésus Gestion PE recherche régulièrement sur Internet pour voir s'il existe une version plus récente. Si tel est le cas, une petite pastille verte s'affiche à droite du bouton Mise à jour par Internet :

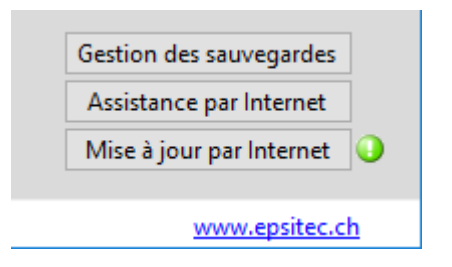

Un rapide coup d'œil vous informe ainsi de la disponibilité d'une mise à jour. Si la souris survole la pastille, Crésus Gestion PE vous indique quelle version est disponible :

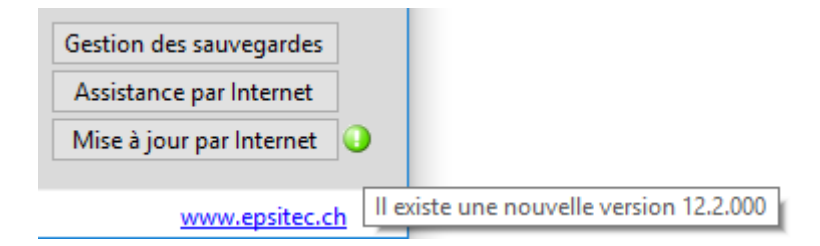

Si votre ordinateur n'est pas connecté à Internet, le bouton sera grisé et une pastille rouge affichera un message indiquant le problème.

Un clic sur le bouton Mise à jour par Internet indique quelle mise à jour est disponible et permet de la télécharger directement si votre licence vous y donne droit.

Enregistrez l'installateur dans un emplacement connu et facile à retrouver (par ex. sur votre bureau).

Une fois le fichier téléchargé, quittez Crésus Gestion PE, puis exécutez l'installateur pour installer la mise à jour.